# Instalace Mozilla Firefox s podporou Silverlightu

## 1. Stáhněte Mozilla Firefox

Z adresy https://download.novazaverecnazkouska.cz stáhněte požadovanou jazykovou verzi.

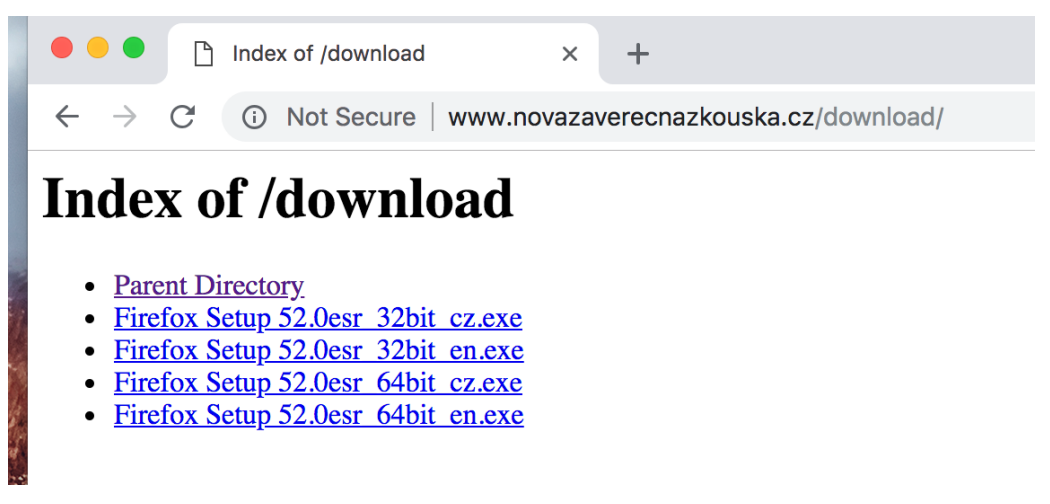

Pokud chcete českou verzi Mozilla Firefox zvolte "Firefox Setup 52.0esr 32bit cz.exe". Pokud chcete anglickou verzi Mozilla Firefox zvolte "Firefox Setup 52.0esr 32bit en.exe".

# 2. Nainstalujte Mozilla Firefox verze 52.0

Staženou aplikaci nainstalujte. Stačí odklikat Next/Další/Pokračovat.

## 3. Spusťte nainstalovanou aplikaci

Aplikace spusťte. Aplikace se s největší pravděpodobností aktualizuje na verzi 6x.x a bude vyžadovat znovu spuštění. Pak proveď te znovu spuštění aplikace.

Pokud se tak ve vyjímečných případech nestane a máte nainstalovanou pořád verzi 52.0, můžete vynechat kroky 5. a 6. a 7.

## 4. Zakažte automatické aktualizace aplikace

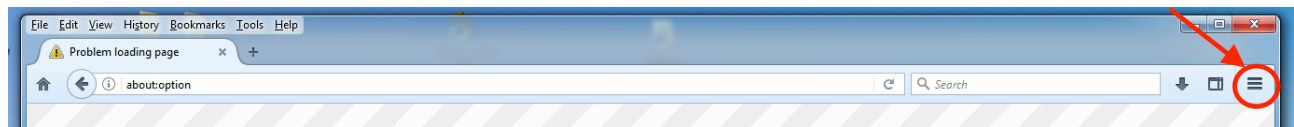

Klikněte na ikonku v pravém horním rohu aplikace

#### Zvolte volbu Options/Nastavení

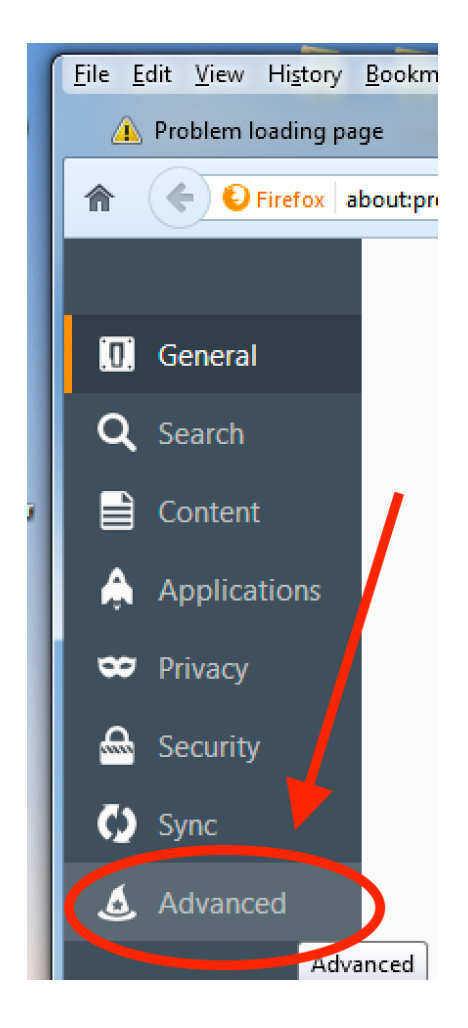

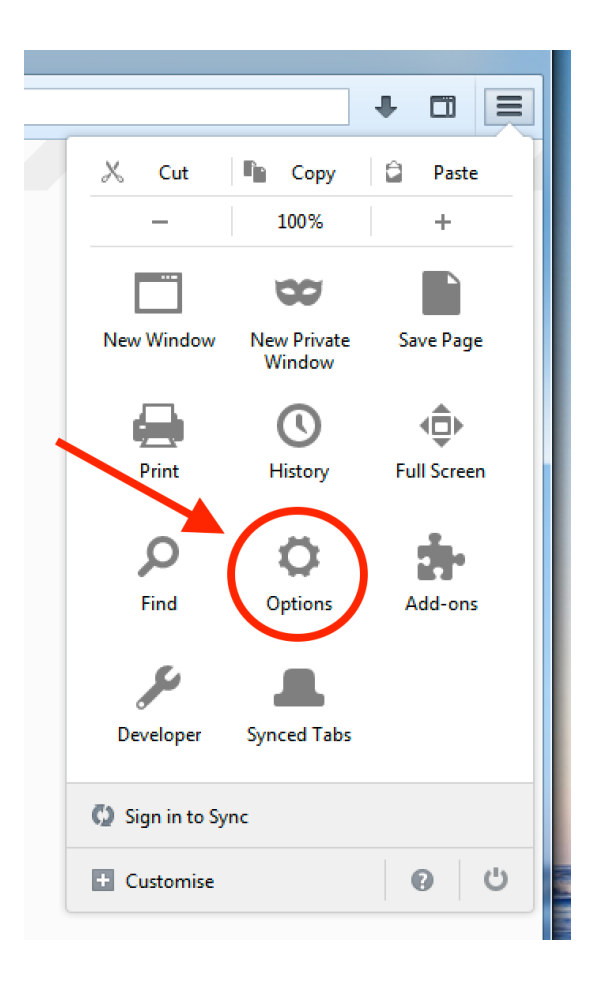

### Zvolte volbu Advanced/Rozšířené

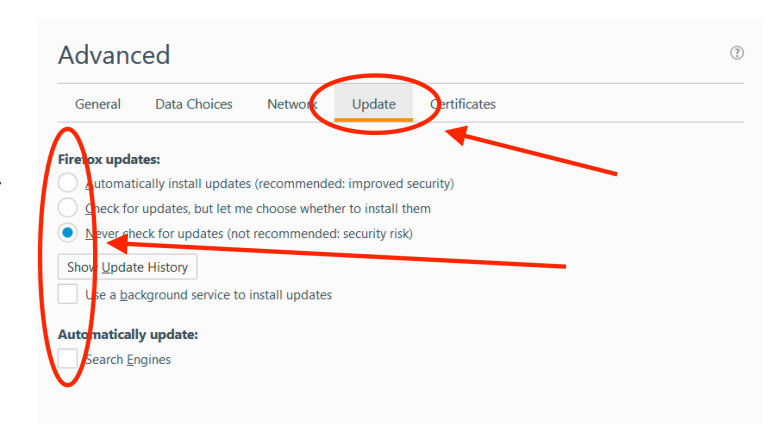

Zvolte záložku Update/Aktualizace a v levé části zaškrněte poslední volbu (Never check for update/Nikdy neaktualizovat), vypněte Use a background service/Aktualizovat na pozadí, vypněte Automatically update Search engines/Automatické aktualizace vyhledávače.

# 5. Odinstalování Mozilla Firefox verze 6x.x

Spusťte ovládací panely pro nainstalované programy.

Klikněte na ikonku Start a napište Programs/Programy a spusťte nabízenou aplikaci Programs and Features/Programy a rozšíření.

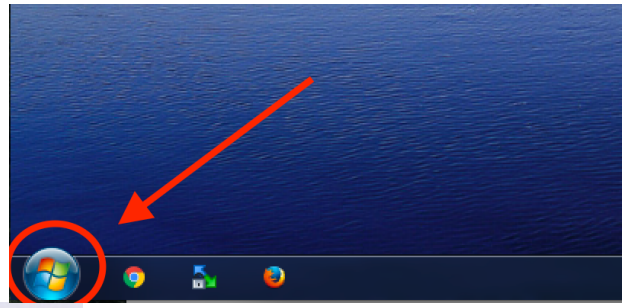

| Programs (1)                                                                                                    |                                             |                |                       |                         |
|----------------------------------------------------------------------------------------------------|---------------------------------------------|----------------|-----------------------|-------------------------|
| Default Programs                                                                                                    |                                             |                |                       |                         |
|                                                                                                    |                                             |                |                       |                         |
| Control Panel (19)                                                                                                    |                                             | 2              |                       |                         |
| Programs and Features                                                                                                    | Contract Contract of                        |                |                       |                         |
| Aud or como co programs                                                                                                    |                                             |                |                       |                         |
| Show which programs are installed on your computer                                                                                                    |                                             |                |                       |                         |
| Run programs made for previous versions of Windows                                                                                                    |                                             |                |                       |                         |
| 😚 Set your default programs                                                                                                    |                                             |                |                       |                         |
| Check for updates                                                                                                    |                                             |                |                       |                         |
| Documents (8)                                                                                                    |                                             |                |                       |                         |
| 🖺 license.txt                                                                                                    |                                             |                |                       |                         |
| 🖺 license.txt                                                                                                    |                                             |                |                       |                         |
| 📄 license.txt                                                                                                    |                                             |                |                       |                         |
| 📄 license.txt                                                                                                    |                                             |                |                       |                         |
| 📄 license.txt                                                                                                    |                                             |                |                       |                         |
| 📋 license.txt                                                                                                    |                                             |                |                       |                         |
|                                                                                                    |                                             |                |                       |                         |
| See more results                                                                                                    |                                             |                |                       |                         |
| programs × Shut down +                                                                                                    |                                             |                |                       |                         |
|                                                                                                    |                                             |                |                       |                         |
| 🧟 o 🔨 o                                                                                                    |                                             |                |                       |                         |
|                                                                                                    |                                             |                |                       | - • <mark>×</mark>      |
| Control Panel + All Control Panel Items + Programs and Features                                                                                                    | ▼ 4 <sup>4</sup>                            | Search Progr   | ams and Featu         | res 🔎                   |
| Control Panel Home                                                                                                    |                                             |                |                       |                         |
| View installed updates To uninstall a grogram calor it from the up a                                                                                                    | nd then click Uninstall, Change, or Penair  |                |                       |                         |
| Turn Windows features on or                                                                                                    | nd then click oninstall, change, or Repair. |                |                       |                         |
| off Organize  Uninstall                                                                                                    |                                             |                |                       | •                       |
| Name                                                                                                    | Publisher                                   | Installed On   | Size                  | Version *               |
| Microsoft Visual C++ 2008 Redistributable - x86                                                                                                    | 9.0.3 Microsoft Corporation                 | 27.2.2015      | 596 KB                | 9.0.30729.41            |
| Microsoft Visual C++ 2008 Redistributable - x86     Microsoft Visual C++ 2010 x64 Redistributable                                                                                                    | - 10.0 Microsoft Corporation                | 22.4.2015      | 600 KB<br>13.8 MB     | 9.0.30/29.61 10.0.40219 |
| Microsoft Visual C++ 2010 x86 Redistributable                                                                                                    | - 10.0 Microsoft Corporation                | 24.7.2015      | 11,1 MB               | 10.0.40219              |
| Microsoft Visual C++ 2010 x86 Runtime - 10.0.4                                                                                                    | 10219 Microsoft Corporation                 | 24.7.2015      | 26,3 MB               | 10.0.40219              |
| Microsoft Visual J# 2.0 Redistributable Package                                                                                                    | - SE (x Microsoft Corporation               | 27.2.2015      | FIG MO                | 10.0.40310              |
| Martine State (State State Sta | NU Microsoft Corporation                    | 24.7.2015      | 516 MB                | 52.0                    |
| Mozilia Inerox 52.0 ESK (x04 EIF-06)                                                                                                    | Mozilla                                     | 1.10.2018      | 279 KB                | 52.0                    |
| MSI to redistribute MS VS2005 CRT libraries                                                                                                    | The Firebird Project                        | 14.11.2015     | 1,76 MB               | 8.0.50727.42            |
| MSI to redistribute MS VS2005 CRT libraries                                                                                                    | The Firebird Project                        | 14.11.2015     | 2,33 MB               | 8.0.50727.42            |
| MySQL Connector Net 6.9.8                                                                                                    | Oracle                                      | 9.4.2016       | 15,3 MB               | 6.9.8 E                 |
| V Parallels Tools                                                                                                    | Parallels Software International I          | 19.4.2017      | 22,9 MB               | 11.2.3.32663            |
| PC-Narei                                                                                                    | Simon Tatham                                | 10.4.2017      | 3,52 MB               | 0.68.0.0                |
| RAD Studio 10.1 Berlin version 18.0                                                                                                    | Embarcadero Technologies, Inc.              | 11.3.2017      | 621 MB                | 18.0                    |
| Sada Compatibility Pack pro systém Office 2007                                                                                                    | Microsoft Corporation                       | 13.3.2017      | 15,9 MB               | 12.0.6514.50 👻          |
|                                                                                                    | III                                         |                |                       | ۱.                      |
| Mozilla Product version: 52.0                                                                                                    | 0 151 111 11                                | 200            |                       |                         |
| Help link: https://sup                                                                                                    | //Support link: https://                    | www.mozilla.or | g<br>a/firefox/52.0/m | eleasenotes             |

Vyberte nainstalovaný program Mozilla Firefox (verze se může lišit) a klikněte na tlačítko Uninstall/Odinstalovat a odinstalujte aplikaci. Stačí odklikávat Next/Další/Pokračovat.

# 6. Znovu nainstalování Mozilla Firefox verze 52.0

Znovu nainstalujte staženou aplikaci Mozilla Firefox (krok 2.)

## 7. Nainstalovaní pluginu Silverlight

Stáhněte instalátor pluginu Silverlight z adresy **https://download.novazaverecnazkouska.cz** a nainstalujte jej dle instrukcí.

# 8. Konfigurace Mozilla Firefox a Silverlight

Pusťte aplikaci Mozilla Firefox a do příkazové řádky zadejte adresu požadované aplikace:

### autor.novazaverecnazkouska.cz

### user.novazaverecnazkouska.cz

### schvalovatel.novazaverecnazkouska.cz

Mozilla Firefox by Vám měla nabídnout aktivaci pluginu Silverlight a po jeho aktivaci by již mělo fungovat přihlášení do aplikace.